#### |DOMAIN AND WEB HOSTING SERVICE | 'HOW TO' USER MANUAL | Year 2018

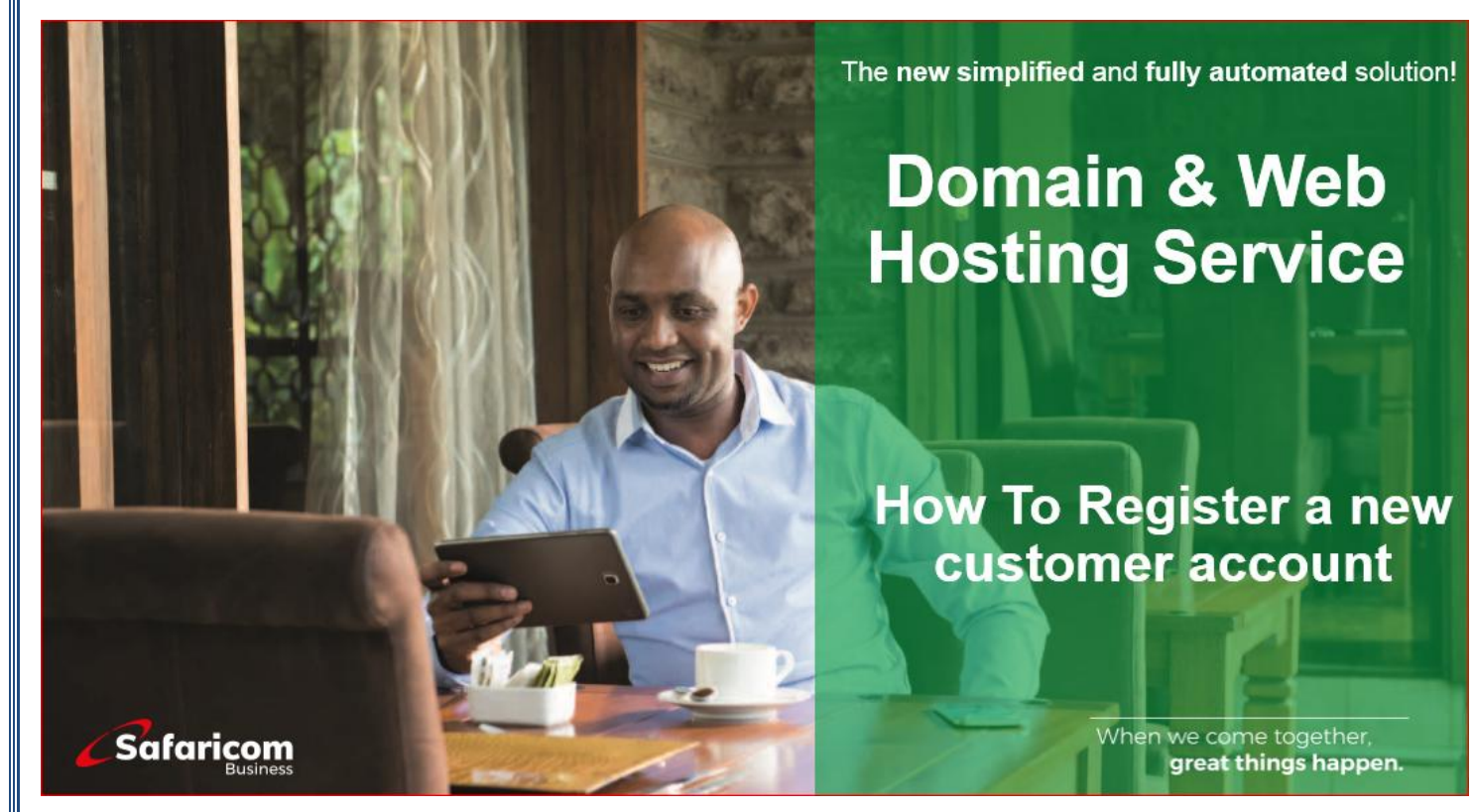

# **New Registration Instructions**

- ✓ Go to https://domains.safaricom.co.ke
- ✓ Click on Client Area tab

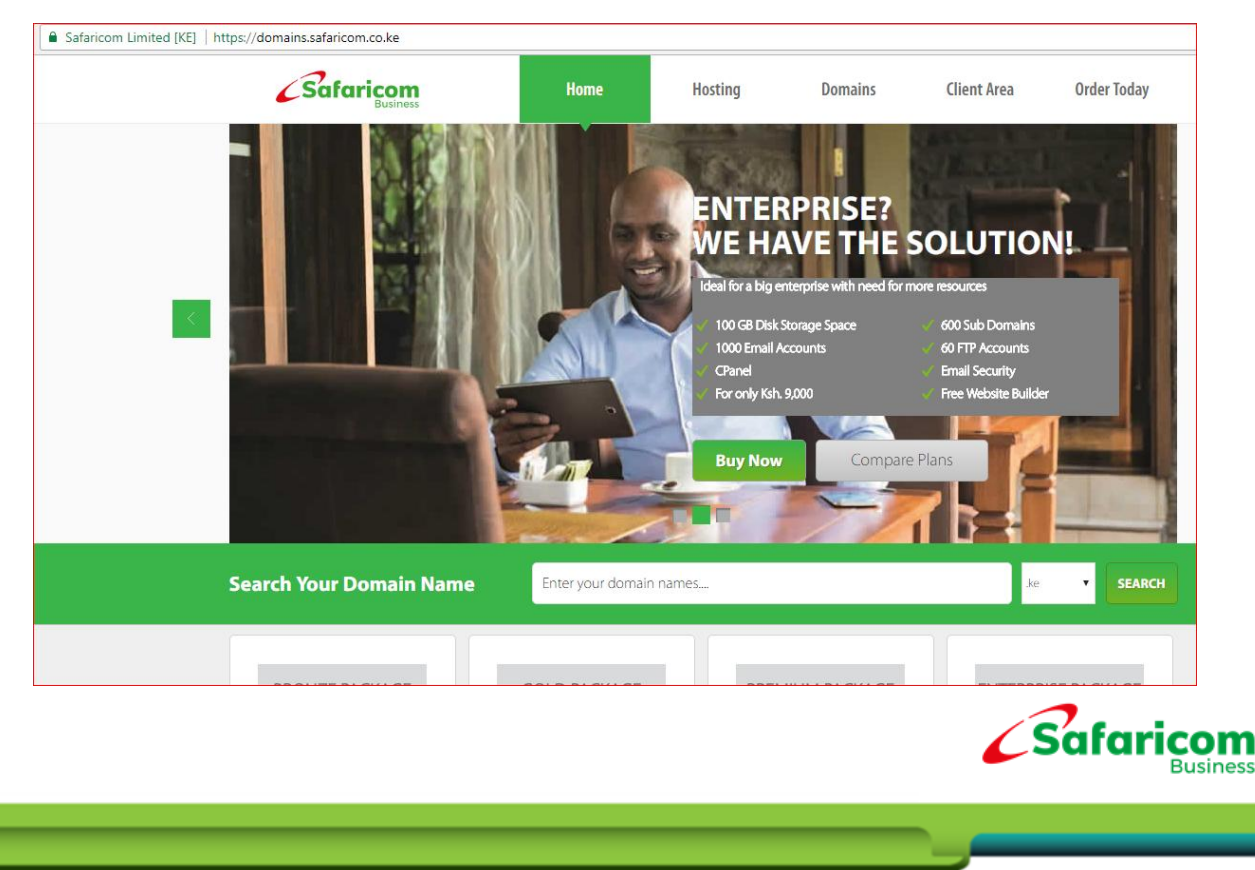

### ✓ Click on **Register** tab

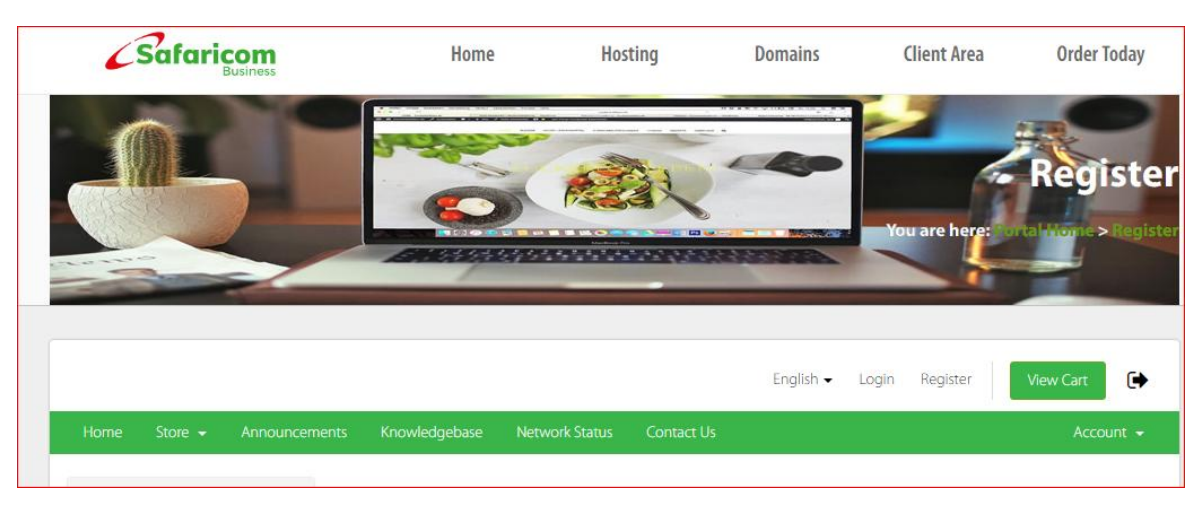

 $\checkmark$  Input your **information** on all the below fields provided.

| Already<br>Registered?                                                                                                    | Register Create an account with us                                                                       |  |  |  |  |  |
|----------------------------------------------------------------------------------------------------|----------------------------------------------------------------------------------------------------|--|--|--|--|--|
| Already registered with us? If so,<br>click the button below to login to<br>our client area from where you<br>can manage your account. | Personal Information                                                                                     |  |  |  |  |  |
| Login 🔒<br>Lost Password Reset 🔹                                                                                                    | Email Address Phone Number                                                                               |  |  |  |  |  |
|                                                                                                    | Billing Address  Company Name (Optional)  Street Address  Street Address 2  City F State Postcode  Kenya |  |  |  |  |  |

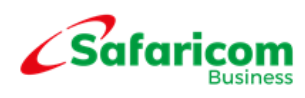

### ✓ Click on the **Register** button.

| Additional                                    | Required Information                |
|-----------------------------------------------|-------------------------------------|
| Identification Document Type                  | National ID/Passport                |
| National Identification Document              | T                                   |
| Select the identification Document Type       | Enter your legal identification     |
| Ac                                            | count Security                      |
| Password                                      | Confirm Password                    |
|                                               | Password Strength: Enter a Password |
| A Terms of Service                            |                                     |
| I have read and agree to the Terms of Service |                                     |
|                                               | Register                            |

- ✓ Log in with your registered email address and password.
  ✓ Click on the Login tab.

| Safaricom                             | Home                                                           | Hosting                | Domains      | Client Area               | Order Today                  |                  |
|---------------------------------------|----------------------------------------------------------------|------------------------|--------------|---------------------------|------------------------------|------------------|
|                                       |                                                                |                        | Ih           | CI<br>You are here: Porta | ient Area<br>Hame>ClientArea |                  |
|                                       |                                                                |                        | English 👻 I. | ogin Register             | View Cart                    |                  |
| Home Store <del>+</del> Announcements | Knowledgebase Netv                                             | vork Status Contact Us |              |                           | Account +                    |                  |
| Em<br>Pas                             | OGIN This page<br>all Address<br>ckorir@gmail.com<br>sword<br> | is restricted          |              |                           |                              |                  |
|                                       |                                                                |                        |              |                           | Safa                         | ricon<br>Busines |
|                                       |                                                                |                        |              |                           |                              |                  |
|                                       |                                                                |                        |              |                           |                              |                  |

 $\checkmark$  After you have logged in, you will be re-directed to the service homepage.

| (                                                      |                 | biining •                    | support •              | Open ficket      |              |                        | Hello,                | Salarico  |
|--------------------------------------------------------|-----------------|------------------------------|------------------------|------------------|--------------|------------------------|-----------------------|-----------|
| Please check your                                      | email and follo | w the link to veri           | fy your email ad       | dress.           |              | Resend V               | erification Em        |           |
| Your Info                                              |                 | Welc                         | ome                    | Back,            | Safa         | aricom                 |                       |           |
| <b>Kenya</b><br><i>Safaricom Client</i><br>WAIYAKI WAY |                 | Portal Home / C              | lient Area             |                  |              |                        |                       |           |
| WAIYAKI WAY<br>NAIROBI, KE, 100<br>Kenya               |                 | 1                            |                        | 1                |              | 0                      | 0                     | -         |
| / Update                                               |                 | SERVICES                     |                        | DOMAINS          |              |                        | INVOICES              |           |
| Contacts                                               |                 | <b>Q</b> Ente                | r a question           | here to search c | our knowledg | gebase for answers     |                       |           |
| No Contacts Found                                      |                 | Yo Products/                 | ur Active<br>/Services | •                | View All     | Recent S<br>Tickets    | upport +op            | en New 1  |
| ♣ New Contact                                          |                 | Shared Host<br>redfoot.co.ke | ing - LITE             |                  |              | No Recent Tickets Four | nd. If you need any h | elp, plea |

- $\checkmark$  You have now successfully logged in with your new registered customer account.
- $\checkmark$  You may go ahead and purchase a new domain and web hosting service.

# **Support Contact Details**

- $\sqrt{10}$  Contact us 24/7/365 on
  - Email Contact: <u>business.support@safaricom.co.ke</u>
  - Call us on 0722002222
  - Online Live Web Chat available on https://domains.safaricom.co.ke

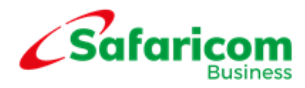